## MOBILE APPLICATION AND DEVELOPMENT

## INTENT AND ACTIVITY

- 1. Open the android studio
- Android studio→file→new→ new project→empty activity→file name→language (java)→this project will support (click)→finish.
- 3. Open the new window and two process 1. Activity main xml, 2. Main Activity java.
- 4. Activity main xml $\rightarrow$ (this designing page) 1. Design 2. Code.
- 5. Design → text view and button, code→text change and layout change in relative layout.
- 6. Text view→text change→first activity, button→text change→ok. And ok enter android studio: on click "start second";
- 7. Main activity java  $\rightarrow 1^{st}$  in enter  $\rightarrow$  starting coding
- 8. Then second in error
- 9. Start in second process App→new→Activity→empty activity→file name(second)→ finish.
- 10. Again two process. The activity main xml→designing in→text view→text change →second.
- 11. Mani activity java in no coding and error clear.
- 12. Run the program.

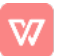